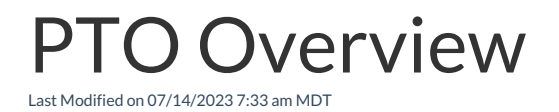

## **Creating PTO Policies**

Gearwheel Menu > Accrual Policies PTO / Sick

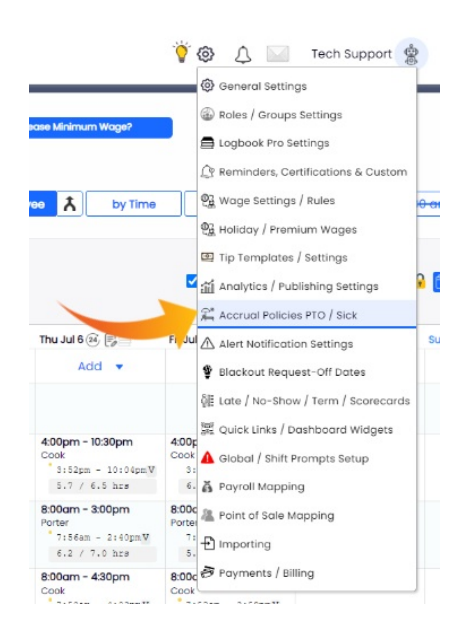

Create policies and fill in policy data.

| PTO Accrual Policies                                                                                                    |                       |
|----------------------------------------------------------------------------------------------------|-----------------------|
| Create a new PTO Accrual Policy  No PTO Employee Defaul                                                                                                    | It                    |
| TEST                                                                                                    | OPTO Employee Defaul  |
| Corporate PTO - 2 weeks Visible to Employees                                                                                                    | O PTO Employee Defaul |
| Starting Jul 14, 2023 Hinimum Allowed Request of hours per day<br>Maximum Allowed Request of hours per day<br>Force increments of hours<br>Use Original Employee Hire Dates, if less then 12 months from latest hired date. |                       |
| Aniversary  Use Calendar Year (January 1)) Use Calendar Year (January 1)) Use Policy Start Date                                                                                                    |                       |
| Start Accrual     0 Days after Hired Date.     Start Eligibility     90 Days after Hired Date.       Allow Negative Balance of     0 hours.       Other Earnings types that apply towards Accruat.     Select Accrual Type  |                       |
| Type Year1 Year2 Year3 Yea                                                                                                    | ar 4 Year 5 and after |
| Hours Accrued per Employee Worked Hour 0.384 0.384 0.384 0.                                                                                                    | 384 0.384             |
| Max Accrued V Hours Allowed in Year                                                                                                    |                       |
| Percent of Accrued Hours Allowed to Carry over                                                                                                    | % %                   |
| Max Hours Allowed to Carry over 80                                                                                                    |                       |
|                                                                                                    |                       |
| Max Hours Allowed to Withdraw                                                                                                    |                       |

Activate Select Locations / Departments for PTO

### or Other Earnings Use

Gearwheel Menu > General Settings > Scroll to Locations

For each location that you want to implement PTO tracking

Use the "+" sign to reveal location options

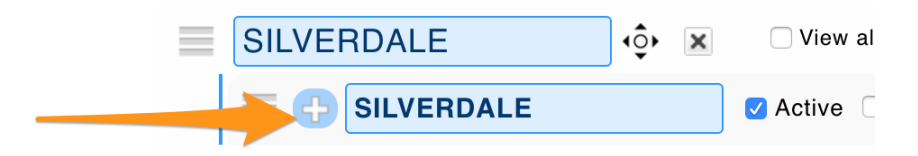

- 1. Check Activate **PTO Tracking**. The ability to manually add and request use of PTO is now engaged.
- 2. If you are using Teamwork to track accumulate hours, select **Use SpotOn Teamwork for** Accumulation Calculation / Track Balances, and select PTO from the dropdown menu.

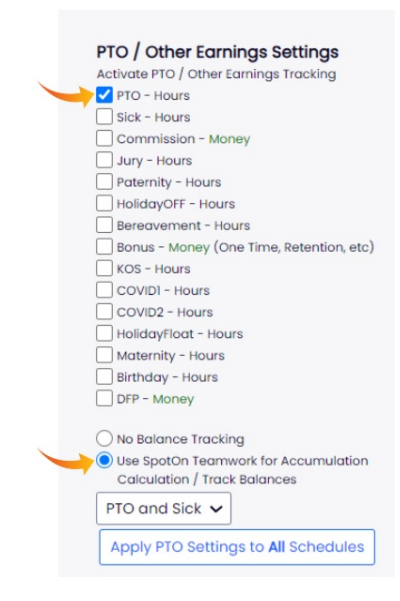

# Assign employees policies, hire date, and policy start date.

NOTE: Teamwork is provide initial import. Please provide an excel roster of employee balances.

Reports > Employee Accrual Policies Assignment

| Te                              | amwork                                                                      | Dashboard                                                                   | Schedules I | Employee        | s Reports                                           | Share Files                                                                               | A. A. | Tools      |                  | Ŷ @                      |
|---------------------------------|-----------------------------------------------------------------------------|-----------------------------------------------------------------------------|-------------|-----------------|-----------------------------------------------------|-------------------------------------------------------------------------------------------|----------------------------------------------------------------------------------------------------|------------|------------------|--------------------------|
| 2                               | )                                                                           |                                                                             |             |                 |                                                     |                                                                                           |                                                                                                    |            | July 1st is Here | e. increase Minimum Wage |
| Rep                             | orts                                                                        |                                                                             |             |                 |                                                     |                                                                                           |                                                                                                    |            |                  |                          |
| Em                              | nployee Accru                                                               | al Policies As                                                              | signmer 🗸   | Jun 1           | 1, 2023  🗄                                          | to Jun 17, 20                                                                             | 23 🗄                                                                                                    | Ē          |                  |                          |
| Options                         | nployee Accru                                                               | al Policies As                                                              | ssignmer 🗸  | Jun 1<br>Workdo | l, 2023 📑<br>y start time i                         | to Jun 17, 20<br>s 12:00am<br>Shaka                                                       | 23 🗄                                                                                                    | 4 of 42 Sc | hedules 🗸        |                          |
| Options                         | s Search f                                                                  | or Employees                                                                | Everybody   | Vorkda          | l, 2023 🔁<br>y start time i<br>V d.<br>Primary / Wo | to Jun 17, 20<br>s 12:00am<br>Shaka<br>rking Filter Prin                                  | 23 🔃                                                                                                    | 4 of 42 SC | hedules 🗸        | All Available 🗸          |
| Options                         | s Search f<br>sow Details Polic                                             | al Policies As<br>or Employees<br>:y Filter All<br>Report State             | Everybody   | Jun 1<br>Workdo | l, 2023 📑<br>y start time i<br>v d.<br>Primary / Wo | to Jun 17, 20<br>s 12:00am<br>Shaka<br>rking Filter Prin                                  | 23 🔁                                                                                                    | 4 of 42 Sc | hedules 🗸 🗸      | All Available 🗸          |
| En<br>Options<br>Sh<br>HTML / F | Polyee Accru<br>Search 1<br>Now Details Police<br>PDF / CSV<br>Requested on | al Policies As<br>or Employees<br>y Filter All<br>Report State<br>Time Name | Everybody   | Vorkdo          | I, 2023 🔁<br>y start time i<br>v d.<br>Primary / Wo | to Jun 17, 20<br>s 12:00am<br>Shaka<br>rking Filter Prin<br>sto All Reports<br>Download / | 23 👬                                                                                                    | 4 of 42 Sc | History Range    | All Available 🗸          |

Assign Policy, Start Hours, and Policy Start Date. (Hire date will populate from Payroll import if applicable)

|                                  | Show Accrual Policies for Jul 14, 2023                                                                                            |  |  |  |  |
|----------------------------------|----------------------------------------------------------------------------------------------------|--|--|--|--|
| Shaka Sushi - FOH: Sushi Manager |                                                                                                    |  |  |  |  |
| Conner, Micaela                  | PTO Policy: Corporate PTO - 2 weeks  Override Start Date: Jul 15, 2023  Hired Date: May 2, 2023 Start New Policy Start New Policy |  |  |  |  |

### Viewing Balances and Applying PTO

#### Reports > Balances for PTO / Other Earnings

| Teamwork Dashboard Schedules E                               | mployees Reports                    | Share Files 🚍        | ది≁ల<br>⊛≁లా Tools | <b>`</b>                                 |
|--------------------------------------------------------------|-------------------------------------|----------------------|--------------------|------------------------------------------|
| 0                                                            |                                     |                      |                    | July 1st is Here. Increase Minimum Wage? |
| Reports                                                      |                                     |                      |                    |                                          |
| Balances for PTO / Other Earnings 🗸 🗸                        | Jul 9, 2023<br>Workday start time i | 5 12:00am            |                    |                                          |
| Options Search for Employees Everybody                       | <b>~</b> Ø,                         | Shaka                | ✓ 4 of 42 S        | chedules V                               |
| Show Details Policy Filter All                               | ✓ Primary / Wo                      | rking Filter Primary | ~                  | History Range All Available 🗸            |
| HTML / PDF / CSV Report Status Status Requested on Time Name | Dela                                | Download / Open      |                    |                                          |

Filter on intended payroll group, and pressShow Report

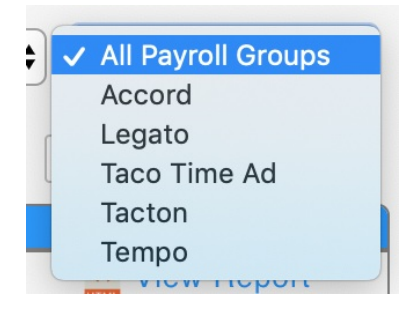

Initiate activity from an employee's Primary or intended department for PTO use.

Expand employee history with "+"

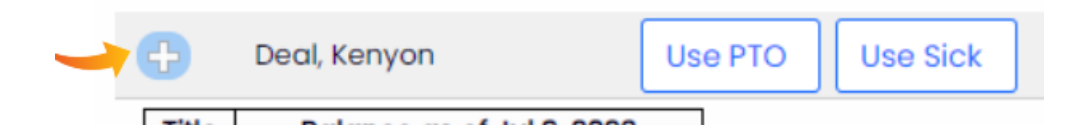

Observe accumulation and balances of PTO and Other Earnings

| Sarver e<br>Sarver e<br>Sushi Manager                                                               |         |      |               |          |                                                                       |  |  |  |
|----------------------------------------------------------------------------------------------------|---------|------|---------------|----------|-----------------------------------------------------------------------|--|--|--|
| Conner, Micaela Use PTO Policy: Corporate PTO - 2 weeks Use Sick Add Commission                     |         |      |               |          |                                                                       |  |  |  |
| Policy: Corporate PTO - 2 weeks (Jun 16, 2023)         PTO Hours         Hired: May 2, 2023 12:00am |         |      |               |          |                                                                       |  |  |  |
| Week Start Date                                                                                     | Accrued | Used | Can't Approve | Adjusted | Balance Hours (Accrued Hours / Year)                                  |  |  |  |
| ) 7 Sun - Jun 11 to Jun 18 2023                                                                     | 3.00    |      |               | 0.00     | * Policy: Corporate PTO - 2 weeks - Preload(A) 3 hrs *<br>3.00 (3.00) |  |  |  |

Use the **USE** or **ADD** buttons to produce PTO / Other Earnings for a given date

| Conner, Micaela | Use PTO Policy: Corporate PTO - 2 weeks | Use Sick | Add Commission |  |
|-----------------|-----------------------------------------|----------|----------------|--|
|                 |                                         |          |                |  |

Enter Hours PTO, Applicable Date, and Role (for assigning the applicable wage used for PTO), and **Submit**.

NOTE: The action will be blocked if insufficient PTO is available for use.

| Add Earnings to Micaela Conner @Sushi Manag                  | er 🗵 |
|--------------------------------------------------------------|------|
| Starting Sunday Jul 2, 2023 12:00am<br><b>PTO</b>            |      |
| Use 4 hours on Jul 1, 2023 💼 Reason: Approved Vacation Role: | ]    |
| Submit Close                                                 |      |

PTO will flow into the payroll output.

Workflow with **EMPLOYEE** initiating PTO use

From their Dashboard, employee can view balance and make request.

**NOTE:** Employee request will be blocked if it exceeds available balance.

|                                               | Schedules Employees Tool | s     |                   |          | <u>۴</u> ۵ ۱                                                          | Micaela Conner |            |
|-----------------------------------------------|--------------------------|-------|-------------------|----------|-----------------------------------------------------------------------|----------------|------------|
|                                               |                          |       |                   |          | No Shared Libraries Setup                                             |                |            |
| Employee Requests                             |                          |       |                   |          |                                                                       | Show co        | <b>a</b> ° |
| PTO Hours I've Requested                      | Statuses                 |       |                   |          |                                                                       | Show co        | <b>⊜</b> ° |
| 9                                             |                          |       |                   |          | PTO Hours I've Requested                                              |                |            |
| Policy: Corporate PTO - 2 weeks (Jun 18, 2023 | PTO                      | Hours |                   |          | Hired: May 2, 2023 12:00am                                            | ]              |            |
| Week Start Date                               | Accrued                  | Used  | Can't Approve     | Adjusted | Balance Hours (Accrued Hours / Year)                                  |                |            |
| > 🝸 Sun - Jun 11 to Jun 18 2023               | 3.00                     |       |                   | 0.00     | * Policy: Corporate PIO - 2 weeks - Preload(A) 3 hrs *<br>3.00 (3.00) |                |            |
|                                               | Starting St              | unday | Jul 2, 2023 12:00 | am       |                                                                       | 1              |            |

Manager Approval of employee request

From **Dashboard**, manager can view and approve PTO requests

NOTE: Select schedule and rates for proper payroll mapping

| Employee Requests                                                   |                                                                |                                                               |  |
|---------------------------------------------------------------------|----------------------------------------------------------------|---------------------------------------------------------------|--|
| to Shift Trades Waiting Approval<br>to Shift Swaps Waiting Approval |                                                                |                                                               |  |
| O/Sick Requests Waiting for Mgr Approval                            | Role: Micaela Conner requests PTO time on Sunday, Jul 23rd for | 3 hrs, Reason: <u>sister's wedding</u> Requested Jul 14, 2023 |  |
| ✓ Schedule: Sushi Manager ✓                                         | Role: Micaela Conner requests PTO time on Sunday, Jul 16th for | 2 hrs, Reason: <u>Vacation</u> Requested Jul 14, 2023         |  |
| ailability Requests Waiting for Mgr Approval                        |                                                                |                                                               |  |